# Pioneer

### Controlador de audio USB Manual de instalación (Windows)

# Índice

| Instalación del software del controlador   | Página 1        |
|--------------------------------------------|-----------------|
| Desinstalación del controlador             | Página 3        |
| Solución de problemas (Windows XP)         | Página 4        |
| Solución de problemas (Windows Vista)      | Página 6        |
| Solución de problemas (Windows 7) P        | <u>ágina 10</u> |
| Solución de problemas (Windows 8/8.1/10) P | ágina 14        |

# Instalación del software del controlador

El nombre del controlador y el dispositivo aparecen como "Pioneer xxxxxx". xxxxx cambiará de un producto a otro, con información como el número del modelo del producto que se esté utilizando.

#### 1 Descargue el programa del controlador.

El software del controlador puede descargarse desde el sitio Web de Pioneer.

- Cuando descargue el programa del controlador, designe la carpeta en la que desee guardar el programa.
- Es posible que algunos programas de explorador, o sus ajustes, no permitan designar la carpeta en la que se guardan las descargas. En tales casos, el archivo se guardará en la ubicación de la carpeta previamente designada por el programa.
- El programa del controlador se descarga en formato comprimido ZIP. El archivo comprimido descargado tendrá un nombre semejante a "Pioneer\_xxxxx.zip".
- 2 Una vez haya finalizado la descarga, descomprima el archivo comprimido. El archivo descargado está comprimido. Descomprima el archivo descargado.
- 3 Conecte el puerto USB-B de la unidad principal del producto al ordenador a través de un cable USB y enciéndalo.

Para encontrar más información acerca de las conexiones, consulte el manual de instrucciones de este dispositivo.

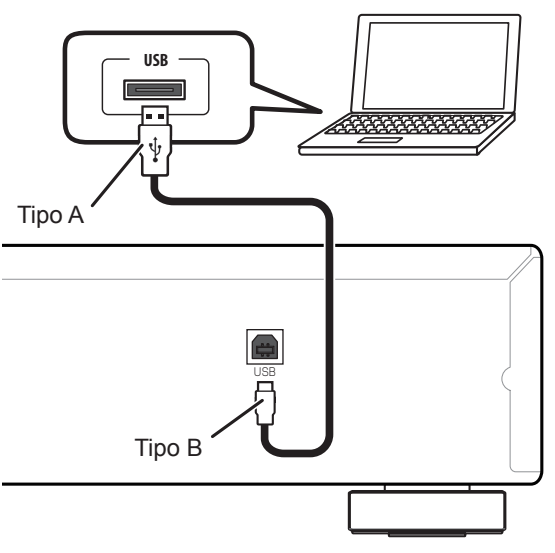

\* El puerto para la conexión del ordenador a la unidad principal del producto se denomina "puerto **USB-B**" en este manual. El nombre real y la ubicación del puerto variará de un producto a otro.

# Visite la página de descarga del software del controlador de su producto para confirmar el sistema operativo y el software de reproducción.

• Es posible que las ilustraciones de los menús que se muestran en este manual de instrucciones sean distintas de las que realmente aparezcan en la pantalla.

Microsoft, Windows y Windows Vista son marcas comerciales o marcas comerciales registradas de Microsoft Corporation en los Estados Unidos y/o en otros países.

- 4 Cambie la entrada empleada para el dispositivo conectado a una fuente que sea compatible con el puerto USB-B.
- 5 En la carpeta descomprimida haga doble clic en "Setup.exe" para ejecutarlo.

Aparecerá el asistente InstallShield Wizard.

| InstallSh | ield Wizard                                                                                                    |
|-----------|----------------------------------------------------------------------------------------------------|
| ځ         | Setup is preparing the InstallShield Wizard, which will guide you through the rest of the setup process. Please wait. |
|           | Cancel                                                                                                    |

- Si en el ordenador ya hay instalada una versión anterior del programa de este controlador, el asistente de instalación InstallShield le mostrará una opción para "quitarla (delete)". En tales circunstancias, siga las indicaciones que aparecen en la pantalla para quitar la versión anterior y luego reinicie el ordenador y vuelva a instalar el programa del controlador nuevo.
- 6 Haga clic en [Next].

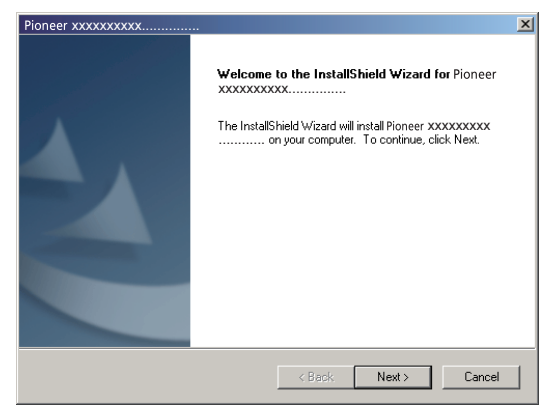

7 Haga clic en [Install].

| Pioneer xxxxxxxxxx                                                         |                                 | ×                    |
|----------------------------------------------------------------------------|---------------------------------|----------------------|
| Ready to Install the Program<br>The wizard is ready to begin installation. |                                 |                      |
| Click Install to begin the installation.                                   |                                 |                      |
| If you want to review or change any of your ins<br>the wizard.             | lallation settings, click Back. | Click Cancel to exit |
| InstallShield                                                              |                                 |                      |
|                                                                            | < Back Install                  | Cancel               |

Aparecerá la pantalla siguiente; espere a que aparezcan las instrucciones del paso 8.

| oneer xxxxxxxxxxxx<br>Setup Status           |               |        |
|----------------------------------------------|---------------|--------|
| The InstallShield Wizard is installing Pione | er xxxxxxxxxx |        |
| Installing                                   |               |        |
|                                              | _             |        |
|                                              |               |        |
|                                              |               |        |
|                                              |               |        |
|                                              |               | Cancel |

Si aparece el mensaje "Windows protegió su PC", haga clic en "Más información" y luego pulse "Ejecutar de todas formas".

8 Haga clic en [Finish].

| Pioneer xxxxxxxxxx |                                                                                                    |
|--------------------|----------------------------------------------------------------------------------------------------|
| Pioneer XXXXXXXXXX | InstallShield Wizard Complete The InstallShield Wizard has successfully installed Pioneer xxxxxxxxxxxxxxxxxxxxxxxxxxxxxxxxxxx |
|                    | < Back Finish Cancel                                                                                                    |

Ha terminado la instalación del controlador.

9 Reinicie el ordenador para finalizar la instalación del controlador.

# Desinstalación del controlador

Si en algún momento desea desinstalar (borrar) el controlador después de haberlo instalado, lleve a acabo la operación siguiente en su ordenador.

El nombre del controlador y el dispositivo aparecen como "Pioneer xxxxx". xxxxx cambiará de un producto a otro, con información como el número del modelo del producto que se esté utilizando.

1 Haga clic en el botón [Iniciar] de la esquina inferior izquierda de la pantalla del monitor y luego haga clic en [Panel de control].

En el caso de Windows 8/8.1/10, pulse simultáneamente la tecla [Windows] y la tecla [X], seleccione entonces "Programas y funciones" y pase luego al paso 3.

- 2 Desde el menú del Panel de control, haga clic en [Desinstalar un programa] o [Agregar o quitar programas].
- 3 Seleccione [Pioneer xxxxx] y luego haga clic en [Desinstalar] o [Quitar]. Aparecerá el cuadro de diálogo del desinstalador.
- 4 Haga clic en [OK], y proceda a la pantalla de desinstalación.

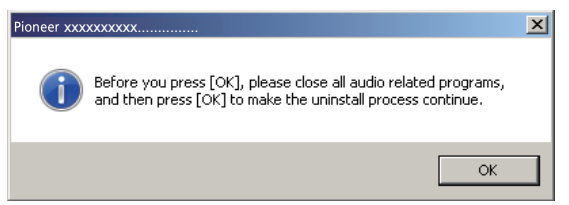

5 Haga clic en [Next] y proceda a la pantalla de ejecución de la desinstalación.

| vioneer xxxxxxxxxxx                                                           | ×                                            |
|-------------------------------------------------------------------------------|----------------------------------------------|
| Welcome to the Pioneer xxxxxxxxxxxxxx<br>you modify the current installation. | Setup Maintenance program. This program lets |
| © Remove                                                                      |                                              |
| Remove all installed features.                                                |                                              |
|                                                                               |                                              |
|                                                                               | < Back Next > Cancel                         |

6 Haga clic en [Yes] para ejecutar el proceso de desinstalación.

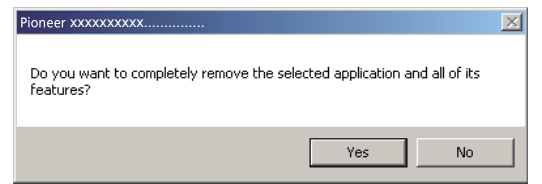

7 Haga clic en [Finish] y reinicie el ordenador.

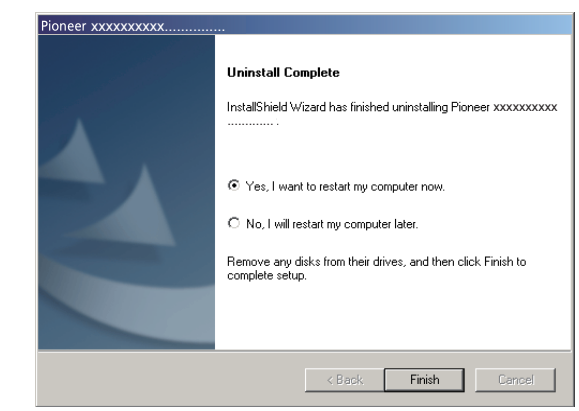

Se desinstalará el software del controlador.

# Solución de problemas (Windows XP)

El nombre del controlador y el dispositivo aparecen como "Pioneer xxxxx". xxxxx cambiará de un producto a otro, con información como el número del modelo del producto que se esté utilizando.

#### 1. Ausencia de sonido

No inicie el programa del reproductor de música del ordenador si no está conectada la alimentación del dispositivo provisto del puerto **USB-B**, así como tampoco si el puerto **USB-B** no está seleccionado como la fuente de entrada.

Inicie el programa del reproductor de música del ordenador solamente después de haber seleccionado la entrada del puerto **USB-B**.

Para encontrar más información acerca del nombre de las entradas compatibles con el puerto **USB-B**, consulte el manual de instrucciones de este dispositivo.

- 1 Haga clic en [Inicio] ⇒ ([Configuración] ⇒ ) [Panel de control] ⇒ [Sistema].
- 2 Haga clic en la ficha [Hardware] y luego haga clic en [Administrador de dispositivos (Device Manager)].
- 3 Haga clic en [Controladoras de bus serie universal (Universal Serial Bus controllers)] y confirme que se enumere [USB Composite Device].

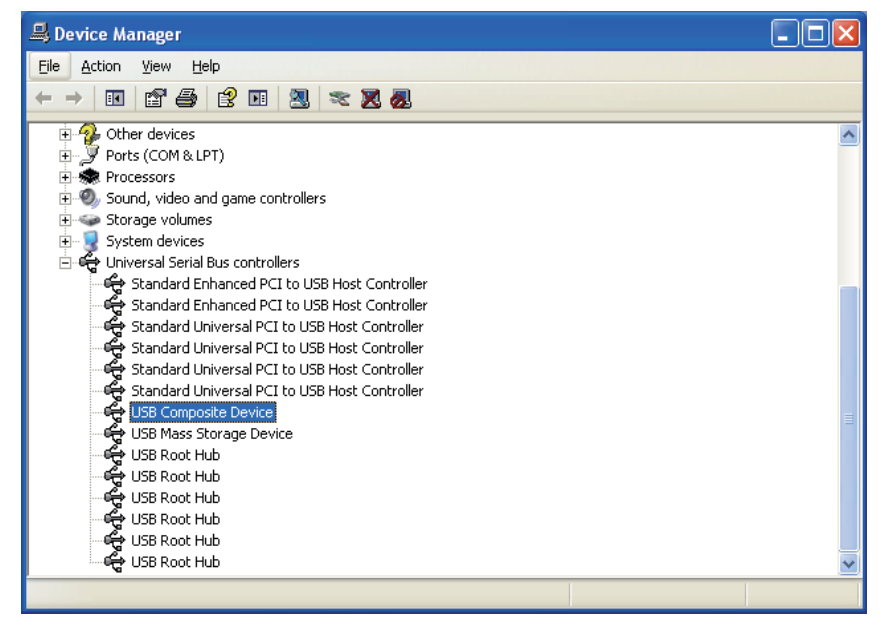

4 Haga clic en [Controladoras de sonido y vídeo y dispositivos de juego (Sound, video and game controllers)] y confirme que se enumere [Pioneer xxxxxx].

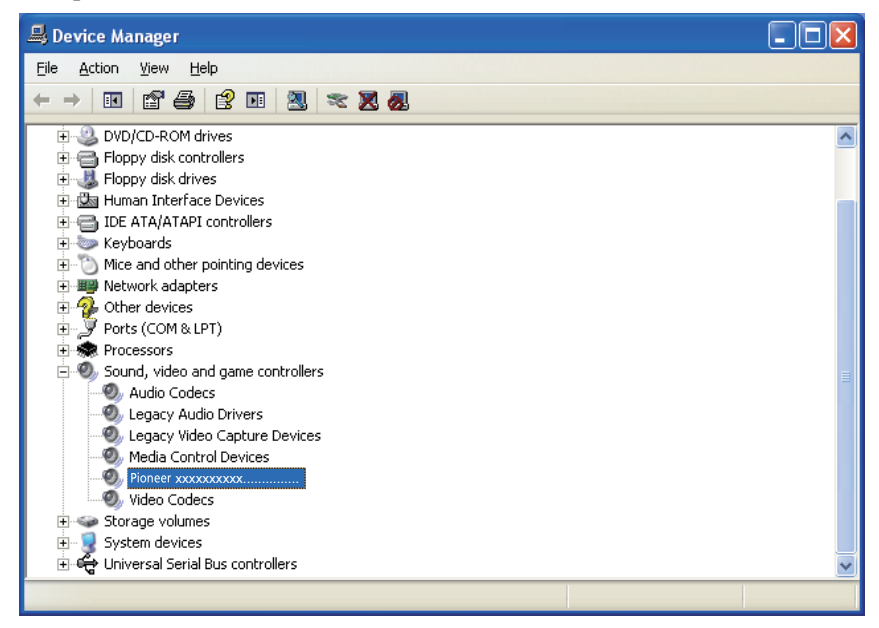

Si no aparece [Pioneer xxxxx], confirme que se haya seleccionado el puerto **USB-B** como la fuente de entrada. Luego, vuelva a intentarlo conectando otra vez el cable o desconectando y volviendo a conectar la alimentación; una vez haya hecho lo indicado anteriormente, deberá reconocerse el dispositivo [Pioneer xxxxxx].

- 5 Haga clic en [Inicio] ⇔ ([Configuración] ⇔ ) [Panel de control] ⇔ [Dispositivos de sonido, audio y voz] ⇔ [Sonidos y dispositivos de audio].
- 6 Abra las Propiedades de sonido y audio.

7 Haga clic en la ficha [Audio] y luego confirme que se enumere [Pioneer xxxxx] como el [Dispositivo predeterminado (Default device)] para [Reproducción de sonido (Sound playback)].

| ⇒ Si hay seleccionado otro dispositivo, abra el menú desplegable y seleccione [Pioneer |
|----------------------------------------------------------------------------------------|
| xxxxxx] y luego haga clic en [Aplicar (Apply)] para cambiar la selección.              |

| Sounds and | d Audio Dev               | ices Prope      | rties   | ?            | × |
|------------|---------------------------|-----------------|---------|--------------|---|
| Volume     | Sounds                    | Audio           | Voice   | Hardware     |   |
| - Sound p  | layback                   |                 |         |              |   |
| 0,         | <u>D</u> efault device    | :               |         |              |   |
|            | Pioneer xxxx              |                 |         | ~            |   |
|            | Pioneer xxxx              | <u>V</u> olume  |         | vanced       |   |
| Sound re   | ecording                  |                 |         |              |   |
| 2          | D <u>e</u> fault device   | :               |         |              |   |
| 18         | No Recording              | Devices         |         | ~            |   |
|            |                           | V <u>o</u> lume | Adv     | vanged       |   |
| - MIDI mu  | sic playback —            |                 |         |              |   |
| -          | De <u>f</u> ault device   | :               |         |              |   |
| _iim       | Microsoft GS <sup>v</sup> | Wavetable SV    | w Synth | *            |   |
|            |                           | Volu <u>m</u> e |         | <u>b</u> out |   |
| Use on     | ily default devid         | ces             |         |              |   |
|            |                           | ОК              | Cancel  | Apply        |   |

- 8 Reinicie el ordenador para habilitar el nuevo ajuste.
- 9 Confirme que el volumen del sonido del reproductor multimedia esté ajustado al Máximo.

En el caso de que el reproductor multimedia requiera el ajuste de un complemento de salida, confirme que se haya seleccionado [Pioneer xxxxxx].

Procedimiento finalizado.

#### 2. Para inhabilitar la combinación de sonidos del sistema operativo

Con los ajustes predeterminados del sistema operativo, los eventos del ordenador pueden estar asociados con señales de audio y pitidos audibles por los altavoces conectados al dispositivo. Si usted no desea escuchar estas señales que no son musicales, siga las instrucciones que se dan a continuación:

- 1 Haga clic en [Inicio] ⇒ [Panel de control] ⇒ [Sonidos y dispositivos de audio (Sounds and Audio Devices)].
- 2 Haga clic en la ficha [Sonidos (Sounds)] y en la opción de [Combinación de sonidos (Sound scheme)] seleccione [Sin sonidos (No Sounds)] y luego haga clic en [Aplicar (Apply)].

| Sounds and                                                   | l Audio Dev                                       | ices Prope                        | rties                        | ? 🛽                            |
|--------------------------------------------------------------|---------------------------------------------------|-----------------------------------|------------------------------|--------------------------------|
| Volume                                                       | Sounds                                            | Audio                             | Voice                        | Hardware                       |
| A sound so<br>and progra<br>have modif                       | cheme is a set<br>ms. You can s<br>ied.           | of sounds app<br>elect an existir | lied to event<br>ng scheme o | s in Windows<br>r save one you |
| Sound s <u>c</u> h                                           | eme:                                              |                                   |                              |                                |
|                                                              |                                                   |                                   |                              | ~                              |
| No Sound<br>Windows<br>No Sound<br>then select<br>sound sche | s<br>Default<br>s<br>a sound to ap<br>eme.        | piy. You can s                    | save the cha                 | nges as a new                  |
| Program ev                                                   | vents:                                            |                                   |                              |                                |
| Vind 🌚 A                                                     | lows<br>Isterisk<br>Nose program                  |                                   |                              |                                |
| 0, 0<br>0, 0<br>0, 0                                         | ritical Battery /<br>ritical Stop<br>)efault Beep | Alarm                             |                              | ~                              |
| <u>S</u> ounds:                                              |                                                   |                                   | × •                          | Browse                         |
|                                                              |                                                   | ОК                                | Cancel                       | Apply                          |

# Solución de problemas (Windows Vista)

El nombre del controlador y el dispositivo aparecen como "Pioneer xxxxx". xxxxx cambiará de un producto a otro, con información como el número del modelo del producto que se esté utilizando.

#### 1. Ausencia de sonido

No inicie el programa del reproductor de música del ordenador si no está conectada la alimentación del dispositivo provisto del puerto **USB-B**, así como tampoco si el puerto **USB-B** no está seleccionado como la fuente de entrada.

Inicie el programa del reproductor de música del ordenador solamente después de haber seleccionado la entrada del puerto **USB-B**.

Para encontrar más información acerca del nombre de las entradas compatibles con el puerto **USB-B**, consulte el manual de instrucciones de este dispositivo.

- 1 Haga clic en [Inicio] ⇒ [Panel de control] ⇒ [Sistema y mantenimiento] ⇒ [Sistema (System)].
- 2 Desde la lista de [Tareas (Tasks)] haga clic en [Administrador de dispositivos (Device Manager)].

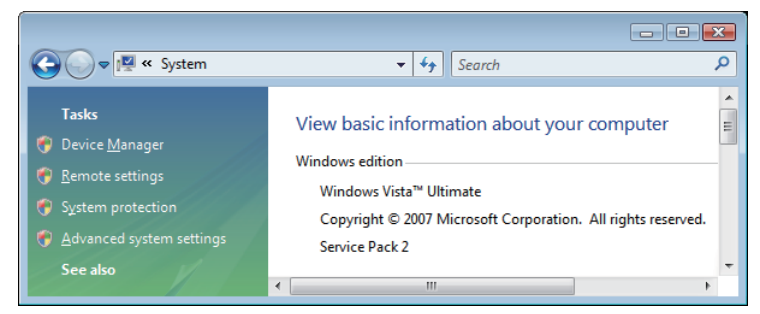

3 Haga clic en [Controladoras de sonido y vídeo y dispositivos de juego (Sound, video and game controllers)] y confirme que se enumere [Pioneer xxxxxx].

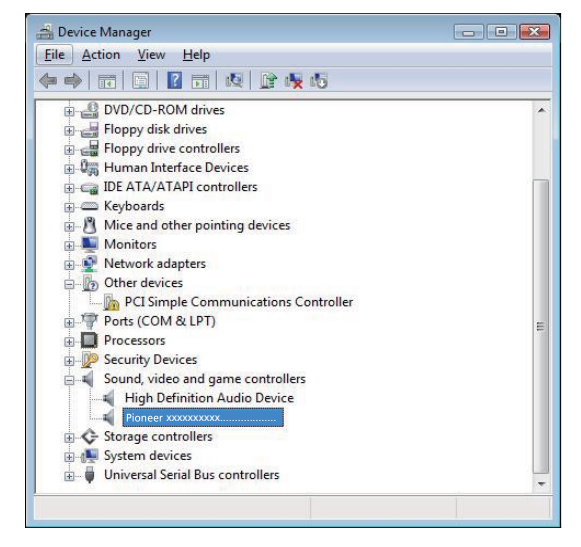

Si no aparece [Pioneer xxxxx], confirme que se haya seleccionado el puerto **USB-B** como la fuente de entrada. Luego, vuelva a intentarlo conectando otra vez el cable o desconectando y volviendo a conectar la alimentación; una vez haya hecho lo indicado anteriormente, deberá reconocerse el dispositivo [Pioneer xxxxxx].

4 Haga clic en [Controladoras de bus serie universal (Universal Serial Bus controllers)] y confirme que se enumere [USB Composite Device].

| 🚔 Device Manager                                            | - • × |
|-------------------------------------------------------------|-------|
| <u>File Action View Help</u>                                |       |
|                                                             |       |
| 👜 🕎 Monitors                                                | *     |
| B-👻 Network adapters                                        |       |
| 👜 📲 🧑 Other devices                                         |       |
| ⊕- <sup>™</sup> Ports (COM & LPT)                           |       |
| in- D Processors                                            |       |
| B-@ Security Devices                                        |       |
| in                                                          |       |
| B-≪ Storage controllers                                     |       |
| a⊣∰ System devices                                          |       |
| 👜 🖣 Universal Serial Bus controllers                        |       |
|                                                             |       |
| — Intel(R) ICH8 Family USB Universal Host Controller - 2830 |       |
| — Intel(R) ICH8 Family USB Universal Host Controller - 2831 |       |
| — Intel(R) ICH8 Family USB Universal Host Controller - 2834 |       |
| — Intel(R) ICH8 Family USB Universal Host Controller - 2835 |       |
| Intel(R) ICH8 Family USB2 Enhanced Host Controller - 2836   |       |
| — Intel(R) ICH8 Family USB2 Enhanced Host Controller - 283A | =     |
| USB Composite Device                                        |       |
| USB Composite Device                                        |       |
| USB Root Hub                                                |       |
| USB Root Hub                                                |       |

- 5 Haga clic en [Inicio] ⇔ [Panel de control] ⇔ [Hardware y sonido] ⇔ [Sonido (Sound)].
- 6 En de la ficha [Reproducción (Playback)] confirme que para [Altavoces (Speakers)] se haya marcado [Pioneer xxxxx] como el dispositivo predeterminado.

⇒ Si hay otro dispositivo seleccionado, seleccione [Pioneer xxxxx] y haga clic en [Establecer como dispositivo predeterminado (Set Default)].

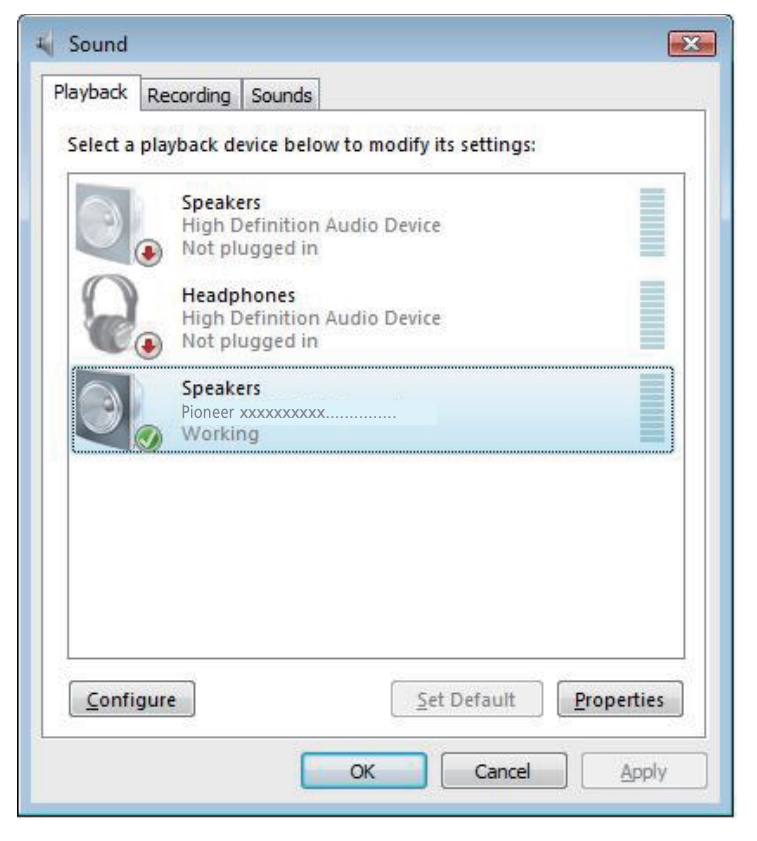

7 Haga doble clic en [Altavoces (Speakers)] ([Pioneer xxxxx]) y mire sus Propiedades.

8 En la ficha [Niveles (Levels)], ajuste al nivel máximo el nivel de los [Altavoces (Speakers)].

Si está encendido el indicador de Silenciamiento de los altavoces (situado a la izquierda del botón de Balance), haga clic para que se apague.

| Speakers Prope | rties          | ×     |
|----------------|----------------|-------|
| General Levels | Advanced       |       |
| Speakers       | 100 ()) Baland | :e    |
|                |                |       |
|                | OK Cancel      | Apply |

9 Confirme que el volumen del sonido del reproductor multimedia esté ajustado al Máximo.

En el caso de que el reproductor multimedia requiera el ajuste de un complemento de salida, confirme que se haya seleccionado [Pioneer xxxxxx].

#### 2. Para inhabilitar la combinación de sonidos del sistema operativo

Con los ajustes predeterminados del sistema operativo, los eventos del ordenador pueden estar asociados con señales de audio y pitidos audibles por los altavoces conectados al dispositivo. Si usted no desea escuchar estas señales que no son musicales, siga las instrucciones que se dan a continuación:

- 1 Haga clic en [Inicio] ⇔ [Panel de control] ⇔ [Hardware y sonido] ⇔ [Sonido (Sound)].
- 2 Haga clic en la ficha [Sonidos (Sounds)] y en la opción de [Combinación de sonidos (Sound scheme)] seleccione [Sin sonidos (No Sounds)] y luego haga clic en [Aplicar (Apply)].

| 🖌 Sound 💌                                                                                                    |        |
|----------------------------------------------------------------------------------------------------|--------|
| Playback Recording Sounds                                                                                                    |        |
| A sound theme is a set of sounds applied to events in Windows<br>and programs. You can select an existing scheme or save one you<br>have modified. |        |
| Sound Scheme:                                                                                                    |        |
| No Sounds                                                                                                    |        |
| then select a sound to apply. You can save the changes as a new sound scheme.<br>Program                                                           |        |
| Windows                                                                                                    |        |
| Asterisk                                                                                                    |        |
| Close program                                                                                                    |        |
| Critical Stop                                                                                                    |        |
| Default Beep                                                                                                    |        |
| ✓ Play Windows Startup sound                                                                                                    |        |
| <u>S</u> ounds:                                                                                                    |        |
| (None) Test Browse                                                                                                    |        |
| OK Cancel Apply                                                                                                    |        |
| Procedimiento fina                                                                                                    | lizado |

#### 3. Ajuste de la frecuencia de muestreo para la salida de datos de audio del ordenador

El sonido puede transmitirse sin tener que efectuarse la conversión de frecuencia si se sincroniza la frecuencia de muestreo de los archivos de reproducción con la frecuencia de muestreo de transmisión.

Cuando se ajusta una alta frecuencia de muestreo en un ordenador que no tiene capacidad de proceso adecuada, es posible que se perturbe la reproducción de audio. En este caso, la velocidad en bits y la frecuencia deben ajustarse a valores bajos como puedan ser los de 2 canales, 24 bits, 44100 Hz.

- 1 Haga clic en [Inicio] ⇒ [Panel de control] ⇒ [Hardware y sonido] ⇒ [Sonido (Sound)].
- 2 En la ficha [Reproducción (Playback)], para la opción de [Altavoces (Speakers)], haga doble clic en [Pioneer xxxxx] para que se muestren las Propiedades.

| Select a | playback d                | evice below to                    | modify its set | ttings: |  |
|----------|---------------------------|-----------------------------------|----------------|---------|--|
|          | Speak<br>High E<br>Not pl | ers<br>Definition Auc<br>ugged in | lio Device     |         |  |
| 6        | High E<br>Not pl          | Definition Aud<br>ugged in        | lio Device     |         |  |
|          | Speak<br>Pioneer          | ers<br>xxxxxxxxxxxx<br>ng         | 'n'<br>        |         |  |
|          |                           |                                   |                |         |  |

3 En la ficha [Opciones avanzadas (Advanced)], seleccione la frecuencia de muestreo de salida deseada para [Formato predeterminado (Default Format)] y luego haga clic en [Aplicar (Apply)].

| Speakers Properties                                                                                                    |
|----------------------------------------------------------------------------------------------------|
| General Levels Advanced                                                                                                    |
| Default Format<br>Select the sample rate and bit depth to be used when running<br>in shared mode.                                                                                                    |
| 24 bit, 48000 Hz (Studio Quality)         16 bit, 44100 Hz (CD Quality)         16 bit, 48000 Hz (DVD Quality)         16 bit, 96000 Hz (Studio Quality)         16 bit, 192000 Hz (Studio Quality)         24 bit, 44100 Hz (Studio Quality)         24 bit, 48000 Hz (Studio Quality)         24 bit, 48000 Hz (Studio Quality)         24 bit, 48000 Hz (Studio Quality)         24 bit, 48000 Hz (Studio Quality)         24 bit, 48000 Hz (Studio Quality)         24 bit, 48000 Hz (Studio Quality) |
| 24 bit, 192000 Hz (Studio Quality)                                                                                                    |
|                                                                                                    |
| Restore <u>D</u> efaults                                                                                                    |
| OK Cancel Apply                                                                                                    |

# Solución de problemas (Windows 7)

El nombre del controlador y el dispositivo aparecen como "Pioneer xxxxx". xxxxx cambiará de un producto a otro, con información como el número del modelo del producto que se esté utilizando.

#### 1. Ausencia de sonido

No inicie el programa del reproductor de música del ordenador si no está conectada la alimentación del dispositivo provisto del puerto **USB-B**, así como tampoco si el puerto **USB-B** no está seleccionado como la fuente de entrada.

Inicie el programa del reproductor de música del ordenador solamente después de haber seleccionado la entrada del puerto **USB-B**.

Para encontrar más información acerca del nombre de las entradas compatibles con el puerto **USB-B**, consulte el manual de instrucciones de este dispositivo.

- 1 Haga clic en [Inicio] ⇒ [Panel de control] ⇒ [Sistema].
- 2 En [Sistema], haga clic en [Administrador de dispositivos (Device Manager)].
- 3 Haga clic en [Controladoras de sonido y vídeo y dispositivos de juego (Sound, video and game controllers)] y confirme que se enumere [Pioneer xxxxxx].

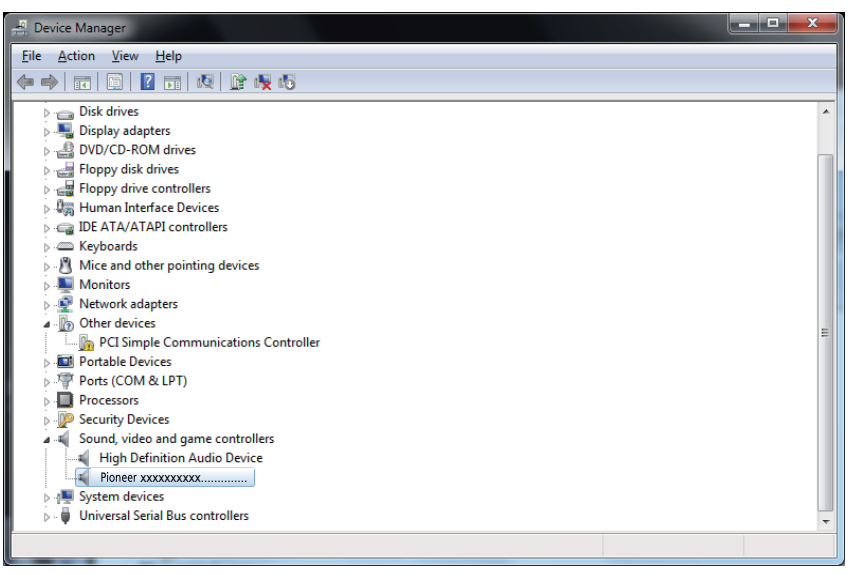

Si no aparece [Pioneer xxxxx], confirme que se haya seleccionado el puerto **USB-B** como la fuente de entrada. Luego, vuelva a intentarlo conectando otra vez el cable o desconectando y volviendo a conectar la alimentación; una vez haya hecho lo indicado anteriormente, deberá reconocerse el dispositivo [Pioneer xxxxxx].

4 Haga clic en [Controladoras de bus serie universal (Universal Serial Bus controllers)] y confirme que se enumere [USB Composite Device].

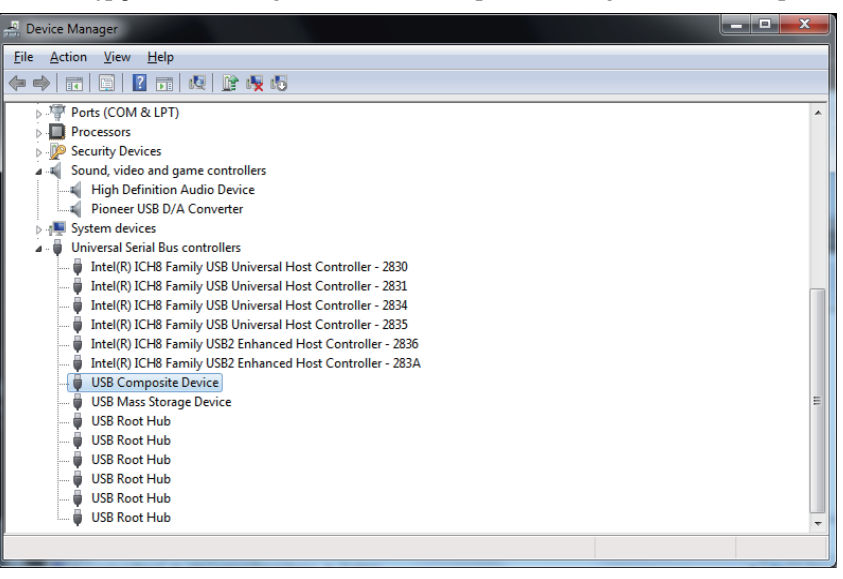

5 Haga clic en [Inicio] ⇔ [Panel de control] ⇔ [Hardware y sonido] ⇔ [Sonido (Sound)].

6 En de la ficha [Reproducción (Playback)] confirme que para [Altavoces (Speakers)] se haya marcado [Pioneer xxxxx] como el [Dispositivo predeterminado (Default Device)].

⇒ Si hay otro dispositivo seleccionado, seleccione [Pioneer xxxxx] y haga clic en [Establecer como dispositivo predeterminado (Set Default)].

| - | 9 Sound       |                              |                                |             |              |                   | ×       |
|---|---------------|------------------------------|--------------------------------|-------------|--------------|-------------------|---------|
| ſ | Playback      | Recording                    | Sounds                         | Communica   | ations       |                   |         |
|   | Select a      | playback de                  | vice belo                      | w to modify | y its settin | gs:               |         |
|   |               | Speake<br>High D<br>Not plu  | efinition<br>ugged in          | Audio Devi  | ce           |                   |         |
|   | 0             | Headp<br>High D<br>Not plu   | hones<br>efinition<br>ugged in | Audio Devi  | ce           |                   |         |
|   |               | Speake<br>Pioneer<br>Default | rs<br>xxxxxxxx<br>t Device     | xx          |              |                   |         |
|   |               |                              |                                |             |              |                   |         |
|   |               |                              |                                |             |              |                   |         |
|   |               |                              |                                |             |              |                   |         |
|   | <u>C</u> onfi | gure                         |                                | <u>S</u> e  | t Default    | ▼] [ <u>P</u> ro] | perties |
|   |               |                              |                                | OK          | Can          | cel               | Apply   |

7 Haga doble clic en [Altavoces (Speakers)] ([Pioneer xxxxx]) y mire sus Propiedades.

8 En de la ficha [Niveles (Levels)], ajuste al nivel máximo el nivel de los [Altavoces (Speakers)].

Si está encendido el indicador de Silenciamiento de los altavoces (situado a la izquierda del botón de Balance), haga clic para que se apague.

| General Levels | Advanced |     |                 |
|----------------|----------|-----|-----------------|
| Speakers       | 0        | 100 | <u>B</u> alance |
|                |          |     |                 |
|                |          |     |                 |
|                |          |     |                 |
|                |          |     |                 |

9 Confirme que el volumen del sonido del reproductor multimedia esté ajustado al Máximo.

En el caso de que el reproductor multimedia requiera el ajuste de un complemento de salida, confirme que se haya seleccionado [Pioneer xxxxxx].

#### 2. Para inhabilitar la combinación de sonidos del sistema operativo

Con los ajustes predeterminados del sistema operativo, los eventos del ordenador pueden estar asociados con señales de audio y pitidos audibles por los altavoces conectados al dispositivo. Si usted no desea escuchar estas señales que no son musicales, siga las instrucciones que se dan a continuación:

- 1 Haga clic en [Inicio] ⇔ [Panel de control] ⇔ [Hardware y sonido] ⇔ [Sonido (Sound)].
- 2 Haga clic en la ficha [Sonidos (Sounds)] y en la opción de [Combinación de sonidos (Sound scheme)] seleccione [Sin sonidos (No Sounds)] y luego haga clic en [Aplicar (Apply)].

| 💮 Sound                                                                                                    | <b>—</b> X <b>—</b>                                                                      |
|----------------------------------------------------------------------------------------------------|------------------------------------------------------------------------------------------|
| Playback Recording So                                                                                                    | ounds Communications                                                                     |
| A sound theme is a se<br>and programs. You ca<br>have modified.<br>Sound Sc <u>h</u> eme:                                                                                          | t of sounds applied to events in Windows<br>an select an existing scheme or save one you |
| Windows Default                                                                                                    | Save As Delete                                                                           |
| Afternoon<br>Calligraphy<br>Characters<br>Cityscape<br>Delta<br>Festival<br>Garden<br>Heritage<br>Landscape<br>No Sounds<br>Quirky<br>Raga<br>Savanna<br>Sonata<br>Windows Default | vent in the following list and<br>n save the changes as a new                            |
| (None)                                                                                                    | ▼ ► <u>I</u> est <u>B</u> rowse                                                          |
|                                                                                                    | OK Cancel Apply                                                                          |

Procedimiento finalizado.

#### 3. Ajuste de la frecuencia de muestreo para la salida de datos de audio del ordenador

El sonido puede transmitirse sin tener que efectuarse la conversión de frecuencia si se sincroniza la frecuencia de muestreo de los archivos de reproducción con la frecuencia de muestreo de transmisión.

Cuando se ajusta una alta frecuencia de muestreo en un ordenador que no tiene capacidad de proceso adecuada, es posible que se perturbe la reproducción de audio. En este caso, la velocidad en bits y la frecuencia deben ajustarse a valores bajos como puedan ser los de 2 canales, 24 bits, 44100 Hz.

- 1 Haga clic en [Inicio] ⇒ [Panel de control] ⇒ [Hardware y sonido] ⇒ [Sonido (Sound)].
- 2 En la ficha [Reproducción (Playback)], para la opción de [Altavoces (Speakers)], haga doble clic en [Pioneer xxxxx] para que se muestren las Propiedades.

| Sound            |                                                                   | ×   |
|------------------|-------------------------------------------------------------------|-----|
| Playback Re      | ecording Sounds Communications                                    |     |
| Select a pla     | ayback device below to modify its settings:                       |     |
|                  | <b>Speakers</b><br>High Definition Audio Device<br>Not plugged in |     |
|                  | Headphones<br>High Definition Audio Device<br>Not plugged in      |     |
|                  | Speakers<br>Pioneer xxxxxxxxxx<br>Default Device                  |     |
|                  |                                                                   |     |
|                  |                                                                   |     |
| <u>C</u> onfigur | re <u>S</u> et Default <b>Propert</b> i                           | ies |
|                  | OK Cancel Ap                                                      | ply |

3 En la ficha [Opciones avanzadas (Advanced)], seleccione la frecuencia de muestreo de salida deseada para [Formato predeterminado (Default Format)] y luego haga clic en [Aplicar (Apply)].

| (a) Speakers Properties                                                                                                    | <b>— X</b>                    |
|----------------------------------------------------------------------------------------------------|-------------------------------|
| General Levels Advanced                                                                                                    |                               |
| Default Format<br>Select the sample rate and bit depth to be used w<br>in shared mode.                                                                                                    | vhen running                  |
| 16 bit, 44100 Hz (CD Quality)<br>16 bit, 44100 Hz (CD Quality)<br>16 bit, 48000 Hz (DVD Quality)<br>E16 bit, 88200 Hz (Studio Quality)<br>16 bit, 96000 Hz (Studio Quality)<br>16 bit, 176400 Hz (Studio Quality)<br>16 bit, 192000 Hz (Studio Quality)<br>16 bit, 192000 Hz (Studio Quality)<br>16 bit, 192000 Hz (Studio Quality)<br>16 bit, 192000 Hz (Studio Quality)<br>16 bit, 192000 Hz (Studio Quality) | ▶ <u>I</u> est<br>this device |
| 24 bit, 44100 Hz (Studio Quality)<br>24 bit, 48000 Hz (Studio Quality)<br>24 bit, 96000 Hz (Studio Quality)<br>24 bit, 192000 Hz (Studio Quality)                                                                                                    |                               |
| Restore <u>D</u> efaults OK Cance                                                                                                    | I <u>A</u> pply               |

# Solución de problemas (Windows 8/8.1/10)

El nombre del controlador y el dispositivo aparecen como "Pioneer xxxxx". xxxxx cambiará de un producto a otro, con información como el número del modelo del producto que se esté utilizando.

#### 1. Ausencia de sonido

No inicie el programa del reproductor de música del ordenador si no está conectada la alimentación del dispositivo provisto del puerto **USB-B**, así como tampoco si el puerto **USB-B** no está seleccionado como la fuente de entrada.

Inicie el programa del reproductor de música del ordenador solamente después de haber seleccionado la entrada del puerto **USB-B**.

Para encontrar más información acerca del nombre de las entradas compatibles con el puerto **USB-B**, consulte el manual de instrucciones de este dispositivo.

- 1 Pulse simultáneamente la tecla [Windows] y la tecla [X] y seleccione entonces [Administrador de dispositivos (Device Manager)].
- 2 Haga clic en [Controladoras de sonido y vídeo y dispositivos de juego (Sound, video and game controllers)] y confirme que se enumere [Pioneer xxxxxx].

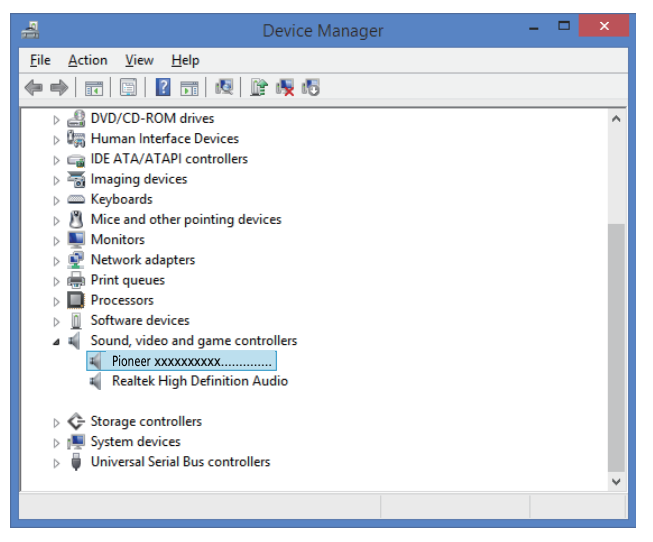

Si no aparece [Pioneer xxxxx], confirme que se haya seleccionado el puerto **USB-B** como la fuente de entrada. Luego, vuelva a intentarlo conectando otra vez el cable o desconectando y volviendo a conectar la alimentación; una vez haya hecho lo indicado anteriormente, deberá reconocerse el dispositivo [Pioneer xxxxxx].

Haga clic en [Controladoras de bus serie universal (Universal Serial Bus controllers)] y confirme que se enumere [USB Composite Device].

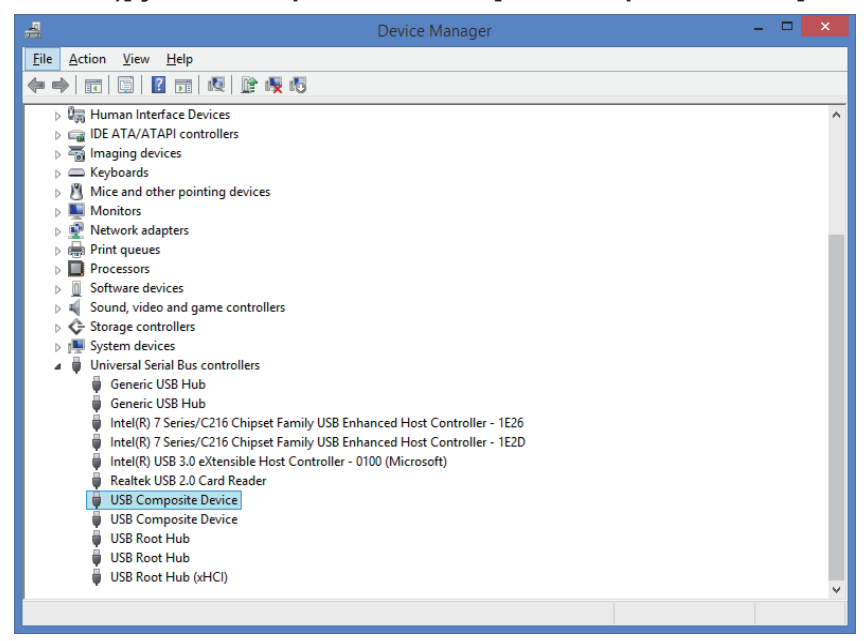

4 Pulse simultáneamente la tecla [Windows] y la tecla [X]; seleccione [Panel de control] y entonces haga clic en [Hardware y sonido] ⇒ [Administrar dispositivos de audio (Manage audio devices)].

Si no aparecen los elementos del menú arriba indicados, confirme que en el Panel de control el elemento 'Ver por' esté ajustado en "Category".

5 En de la ficha [Reproducción (Playback)] confirme que para [Altavoces (Speakers)] se haya marcado [Pioneer xxxxx] como el [Dispositivo predeterminado (Default Device)].

⇒ Si hay otro dispositivo seleccionado, seleccione [Pioneer xxxxx] y haga clic en [Establecer como dispositivo predeterminado (Set Default)].

| ۲             |                                |                                 | Sound          |             |                    | × |
|---------------|--------------------------------|---------------------------------|----------------|-------------|--------------------|---|
| Playback      | Recording                      | Sounds                          | Communicatio   | ns          |                    |   |
| Select a      | playback de                    | vice belo                       | w to modify it | s settings: |                    |   |
|               | Speake<br>Pioneer ><br>Default | ers<br>xxxxxxxxxxxx<br>t Device |                |             |                    |   |
|               | Speake<br>Realte<br>Ready      | e <b>rs</b><br>c High De        | finition Audio | 1           |                    |   |
|               |                                |                                 |                |             |                    |   |
|               |                                |                                 |                |             |                    |   |
|               |                                |                                 |                |             |                    |   |
| <u>C</u> onfi | gure                           |                                 | <u>S</u> et D  | efault 🔻    | <u>P</u> roperties |   |
|               |                                |                                 | OK             | Cancel      | Apply              |   |

6 Haga doble clic en [Altavoces (Speakers)] ([Pioneer xxxxx]) y mire sus Propiedades.

7 En de la ficha [Niveles (Levels)], ajuste al nivel máximo el nivel de los [Altavoces (Speakers)].

Si está encendido el indicador de Silenciamiento de los altavoces (situado a la izquierda del botón de Balance), haga clic para que se apague.

| 0       | 5              | Speakers Prop | perties                 | × |
|---------|----------------|---------------|-------------------------|---|
| General | Levels Advance | ced           |                         |   |
| Speake  | ers            |               | 100 (1) <u>B</u> alance |   |
|         |                |               |                         |   |
|         |                |               |                         |   |
|         |                |               |                         |   |
|         |                | OK            | Cancel App              | y |

8 Confirme que el volumen del sonido del reproductor multimedia esté ajustado al Máximo.

En el caso de que el reproductor multimedia requiere el ajuste de un complemento de salida, confirme que se haya seleccionado [Pioneer xxxxxx].

#### 2. Para inhabilitar la combinación de sonidos del sistema operativo

Con los ajustes predeterminados del sistema operativo, los eventos del ordenador pueden estar asociados con señales de audio y pitidos audibles por los altavoces conectados al dispositivo. Si usted no desea escuchar estas señales que no son musicales, siga las instrucciones que se dan a continuación:

1 Pulse simultáneamente la tecla [Windows] y la tecla [X]; seleccione [Panel de control] y entonces haga clic en [Hardware y sonido] ⇒ [Administrar dispositivos de audio (Manage audio devices)].

Si no aparecen los elementos del menú arriba indicados, confirme que en el Panel de control el elemento 'Ver por' esté ajustado en "Category".

2 Haga clic en la ficha [Sonidos (Sounds)] y en la opción de [Combinación de sonidos (Sound scheme)] seleccione [Sin sonidos (No Sounds)] y luego haga clic en [Aplicar (Apply)].

| <b>8</b> 7                                                                          | Sound                                       | d                                    |                               | ×      |         |
|-------------------------------------------------------------------------------------|---------------------------------------------|--------------------------------------|-------------------------------|--------|---------|
| Playback Recording                                                                  | Sounds Commun                               | ications                             |                               |        |         |
| A sound theme is a<br>and programs. You<br>have modified.<br>Sound Sc <u>h</u> eme: | i set of sounds apj<br>i can select an exis | plied to events i<br>ting scheme or  | n Windows<br>save one you     |        |         |
| Windows Default                                                                     | ~                                           | Sa <u>v</u> e As                     | <u>D</u> elete                |        |         |
| No Sounds<br>Windows Default<br>sound scheme.                                       | а со арруу. тоа са                          | vent in the follo<br>n save the chan | wing list and<br>ges as a new |        |         |
| Windows Windows Windows Windows Calendar Cose Prog Critical Ba                      | Reminder<br>gram<br>ttery Alarm<br>op       |                                      | ~                             |        |         |
| <u>P</u> lay Windows S                                                              | tartup sound                                |                                      |                               |        |         |
| <u>S</u> ounds:                                                                     |                                             |                                      |                               |        |         |
| (None)                                                                              | ×                                           | ▶ <u>T</u> est                       | <u>B</u> rowse                |        |         |
|                                                                                     |                                             |                                      |                               |        |         |
|                                                                                     | OK                                          | Cancel                               | <u>A</u> pply                 |        |         |
|                                                                                     |                                             |                                      |                               |        |         |
|                                                                                     |                                             | Pr                                   | ocedimie                      | nto fi | nalizac |

#### 3. Ajuste de la frecuencia de muestreo para la salida de datos de audio del ordenador

El sonido puede transmitirse sin tener que efectuarse la conversión de frecuencia si se sincroniza la frecuencia de muestreo de los archivos de reproducción con la frecuencia de muestreo de transmisión.

Cuando se ajusta una alta frecuencia de muestreo en un ordenador que no tiene capacidad de proceso adecuada, es posible que se perturbe la reproducción de audio. En este caso, la velocidad en bits y la frecuencia deben ajustarse a valores bajos como puedan ser los de 2 canales, 24 bits, 44100 Hz.

1 Pulse simultáneamente la tecla [Windows] y la tecla [X]; seleccione [Panel de control] y entonces haga clic en [Hardware y sonido] ⇔ [Administrar dispositivos de audio (Manage audio devices)].

Si no aparecen los elementos del menú arriba indicados, confirme que en el Panel de control el elemento 'Ver por' esté ajustado en "Category".

2 En la ficha [Reproducción (Playback)], para la opción de [Altavoces (Speakers)], haga doble clic en [Pioneer xxxxx] para que se muestren las Propiedades.

| ۲                 | Sound                                            | × |
|-------------------|--------------------------------------------------|---|
| Playback Recor    | ding Sounds Communications                       |   |
| Select a playba   | ack device below to modify its settings:         |   |
|                   | peakers<br>oneer xxxxxxxxxxxxxx<br>efault Device |   |
| Si R<br>R<br>R    | peakers<br>ealtek High Definition Audio<br>eady  |   |
| <u>C</u> onfigure | Set Default <b>Properties</b>                    |   |
|                   | OK Cancel Apply                                  |   |

3 En la ficha [Opciones avanzadas (Advanced)], seleccione la frecuencia de muestreo de salida deseada para [Formato predeterminado (Default Format)] y luego haga clic en [Aplicar (Apply)].

| Image: Speakers Properties                                                                                                    | × |
|----------------------------------------------------------------------------------------------------|---|
| General Levels Advanced                                                                                                    |   |
| Default Format<br>Select the sample rate and bit depth to be used when running<br>in shared mode.                                                                                                    | 1 |
| 16 bit, 44100 Hz (CD Quality) <ul> <li>I 6 bit, 44100 Hz (CD Quality)</li> <li>1 6 bit, 44100 Hz (CD Quality)</li> <li>1 6 bit, 48000 Hz (DVD Quality)</li> <li>1 6 bit, 88200 Hz (Studio Quality)</li> <li>1 6 bit, 96000 Hz (Studio Quality)</li> <li>1 6 bit, 176400 Hz (Studio Quality)</li> <li>1 6 bit, 176400 Hz (Studio Quality)</li> <li>1 6 bit, 192000 Hz (Studio Quality)</li> <li>1 6 bit, 384000 Hz (Studio Quality)</li> <li>2 4 bit, 44100 Hz (Studio Quality)</li> <li>2 4 bit, 48000 Hz (Studio Quality)</li> <li>2 4 bit, 48000 Hz (Studio Quality)</li> <li>2 4 bit, 96000 Hz (Studio Quality)</li> <li>2 4 bit, 96000 Hz (Studio Quality)</li> <li>2 4 bit, 96000 Hz (Studio Quality)</li> <li>2 4 bit, 98200 Hz (Studio Quality)</li> <li>2 4 bit, 98200 Hz (Studio Quality)</li> <li>3 2 bit, 48000 Hz (Studio Quality)</li> <li>3 2 bit, 48000 Hz (Studio Quality)</li> <li>3 2 bit, 48000 Hz (Studio Quality)</li> <li>3 2 bit, 48000 Hz (Studio Quality)</li> <li>3 2 bit, 96000 Hz (Studio Quality)</li> <li>3 2 bit, 96000 Hz (Studio Quality)</li> <li>3 2 bit, 96000 Hz (Studio Quality)</li> <li>3 2 bit, 96000 Hz (Studio Quality)</li> <li>3 2 bit, 96000 Hz (Studio Quality)</li> <li>3 2 bit, 96000 Hz (Studio Quality)</li> <li>3 2 bit, 96000 Hz (Studio Quality)</li> <li>3 2 bit, 96000 Hz (Studio Quality)</li> <li>3 2 bit, 96000 Hz (Studio Quality)</li> <li>3 2 bit, 96000 Hz (Studio Quality)</li> <li>3 2 bit, 96000 Hz (Studio Quality)</li> <li>4 bit, 92000 Hz (Studio Quality)</li> <li>4 bit, 92000 Hz (Studio Quality)</li> <li>4 bit, 92000 Hz (Studio Quality)</li> <li>4 bit, 92000 Hz (Studio Quality)</li> <li>4 bit, 92000 Hz (Studio Quality)</li> <li>4 bit, 92000 Hz (Studio Quality)</li></ul> | ] |
| 32 bit, 384000 Hz (Studio Quality) OK Cancel Apply                                                                                                    |   |